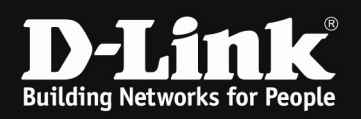

## DWC-1000 /2000 & DWL-6610AP B-Rev, DWL-6610APE & DWL-3610AP Airtime Fairness

#### [requirements]

1. Unified Wireless Controller/Switch with latest firmware version: 4.7.x and newer DWL-3610AP DWL-6610AP B-Revision DWL-6610APE

2. compatible AP with latest firmware <u>ftp://ftp.dlink.de/dwc/dwc-1000/driver\_software/</u> <u>ftp://ftp.dlink.de/dwc/dwc-2000/driver\_software/</u>

#### **CURRENT LIMITATION:**

As for current implementation, you must have the same AP Type managed within your DWCx000, since the Airtime Fairness Option will currently only available when selecting the correct AP Hardware Type. It is planned for future DWC-x000 release to make this option available in AP Hardware Type "ALL".

#### [setup]

Open the WebGUI of the DWC-1000/2000 and login

### 1.)

Navigate to the Submenu > wireless > AP Profile

| D-Li<br>Unified Wire          | nk<br>eless Controller - DWC                   | -1000                              | Logged<br>Seria                        | in as: admin ( AE<br>I: | DMIN)   Language: El<br>  Firmware: 4.7.0. | nglish [US] Logout<br>1_C1_WW<br>System Search ٩ |
|-------------------------------|------------------------------------------------|------------------------------------|----------------------------------------|-------------------------|--------------------------------------------|--------------------------------------------------|
|                               | 🙆 Status                                       | 🛜 Wireless                         | 💻 Network 🖉                            | Security                | 🗘 Maintenance                              |                                                  |
| Status » Dash                 | General<br>General                             | Access Point<br>Discovered AP List | Peer Group<br>Peer Configuration       | ACL<br>IP ACL           | DiffServ<br>DiffServ Class                 | s 🛛 🗿                                            |
| The Managed<br>Users Info for | Channel Algorithm<br>Power Algorithm           | Managed APs List<br>AP Poll List   | Peer Status<br>Controller Provisioning | IP ACL Rules<br>MAC ACL | DiffServ Poli<br>DiffServ Poli             | cy e, VPNs and cy Class                          |
| Dashboard                     | WIDS<br>Distributed Tunnels                    | AP Profile<br>WDS Groups           |                                        | MAC ACL Rules           | Dennation                                  | shboard                                          |
| Managed A                     | WLAN Visualization<br>WLAN Visualization Image |                                    |                                        |                         |                                            | ~                                                |

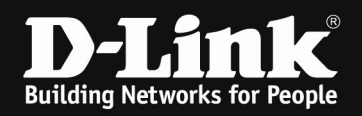

Select the AP-Profile and modify the Hardware Type to the supported one

(DWL-6610AP B & DWL-6610APE use the same Hardware Type)

| AP Profile Global Configuration                                                                                                    |                                                                                                    | ×    |
|----------------------------------------------------------------------------------------------------|----------------------------------------------------------------------------------------------------|------|
| AP Profile Global Configuration<br>AP Profile Global Configuration<br>Profile Name<br>Hardware Type<br>Wired Network Discovery VLAN ID | 6610 B<br>DWL-6610AP-81 Dual Radio ♥<br>Any<br>DWL-2600AP Single Radio b/g/n<br>DWL-3600AP Single Radio b/g/n<br>DWL-3610AP Single Radio dual band a/b/g/n/ac<br>DWL-6600AP Dual Radio a/b/g/n<br>DWL-6610AP Dual Radio a/b/g/n/ac                 |      |
|                                                                                                    | DWL-6700AP Dual Radio a/b/g/n   DWL-8600AP Dual Radio a/b/g/n   DWL-8610AP Dual Radio a/b/g/n/ac   DWL-6610AP-B1 Dual Radio a/b/g/n/ac   DWL-6620APS Dual Radio a/b/g/n/ac   DWL-7620AP Triple Radio a/b/g/n/ac   DWL-7610AP Dual Radio a/b/g/n/ac | Save |

2.)

Navigate to the Submenu > wireless > AP Profile > AP Profile Radio

Select the AP-Profile and modify each Radio (2.4 GHz & 5 GHz separately) to enable Airtime Fairness

| AP Profile Radio Configuration |                        |
|--------------------------------|------------------------|
| Basic Rate Set (Mbps)          | 6 ^<br>9 12            |
| Supported Rate Set (Mbps)      | 18<br>6 ^<br>9<br>12 ¥ |
| Multicast to Unicast           | OFF                    |
| DHCP Offer/ ACK to Unicast     | OFF                    |
| Throughput Options             |                        |
| Frame Burst                    | ON THE                 |
| VHT Features                   | ON                     |
| Airtime Fairness               | ON TIT                 |
| OLPC Calibration               | OFF                    |
|                                |                        |

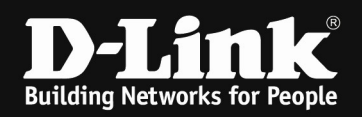

# 3.) Apply the changes you made by the AP Profile

| AP Profiles AP Profile Ra                                                                                                    | dio AP Profile SSID A | P Profile QoS   |                      |                          |  |  |  |  |  |
|----------------------------------------------------------------------------------------------------|-----------------------|-----------------|----------------------|--------------------------|--|--|--|--|--|
| From this page, you can create, copy, or delete AP profiles. You can create up to 16 AP profiles on the Unified Wireless Controller. |                       |                 |                      |                          |  |  |  |  |  |
| Access Point Profile List                                                                                                    |                       |                 |                      |                          |  |  |  |  |  |
| Show 10 record to get more options]                                                                                                  |                       |                 |                      |                          |  |  |  |  |  |
| AP Profile Name 💮                                                                                                    | Profile Status        | ⊖ Hardware Type | ⊖ Wired Network Disc | OVERY VLAN ID 🕀          |  |  |  |  |  |
| 1-Default                                                                                                    | Associated - Modified |                 | 1                    |                          |  |  |  |  |  |
| Showing 1 to 1 of 1 entries                                                                                                    |                       |                 | K First              | Previous 1 Next > Last > |  |  |  |  |  |

With the right mouse click and then Apply you will transmit your modification to all associated/managed APs of this dedicated AP Profile.